## How to Place Students on a Waitlist Using Quick Enroll - Administrators

Using Quick Enroll, administrators can place students on a waitlist if there are waitlist seats available.

Administrators can get to the Quick Enroll page in PAWS by following this menu navigation:

## Main Menu > Records and Enrollment > Enroll Students > Quick Enroll a Student

| Add a Nev | Value                                 | Q Find an Existing Value |
|-----------|---------------------------------------|--------------------------|
|           |                                       |                          |
|           | *ID Q                                 |                          |
| *Acade    | nic Career                            |                          |
| *Academi  | Institution TCNJ1                     |                          |
|           | *Term                                 |                          |
| Ad        | i i i i i i i i i i i i i i i i i i i |                          |

Alternatively, administrators can go to the Academics tab of a student's Student Center, select the correct term, and then select Quick Enrollment.

| Student Center    | Advising Tools    | General Info    | Admissions | Transfer credit and Test R | esuls Acade      | emics Finances Financial Aid   |
|-------------------|-------------------|-----------------|------------|----------------------------|------------------|--------------------------------|
| Institution / Car | oor / Drogram     |                 |            |                            |                  | Edit Program Data              |
| institution / Cu  | cerrrogram        |                 |            |                            |                  |                                |
| TCNJ1 - The       | College of New Je | rsey            |            | Program                    | CS_U             | Humanities and Social Sciences |
| UGRD - U          | ndergraduate      |                 |            | Student Career Nbr         | 0                |                                |
|                   | - Humanities and  | Social Sciences |            | Status                     | Active in Progra | am as of 02/02/2023            |
|                   |                   |                 |            | Admit Term                 | 1228             | 2022 Fall                      |
|                   |                   |                 |            | Expected Graduation        | 1264             | 2026 Spring                    |
|                   |                   |                 |            | Approved Load              | Full-Time        |                                |
|                   |                   |                 |            | Load Determination         |                  |                                |
|                   |                   |                 |            | Level Determination        | Base On Units    |                                |
|                   |                   |                 |            | Plan                       | IDSC_MIN16       | Social Justice                 |
|                   |                   |                 |            | Requirement Term           | 1234             | 2023 Spring                    |
|                   |                   |                 |            | Plan                       | PSYC_BA_01       | Psychology                     |
|                   |                   |                 |            | Requirement Term           | 1228             | 2022 Fall                      |
|                   |                   |                 |            | Sub Dian                   | PSYC_SUB02       | Counseling/Clinical Psychology |
|                   |                   |                 |            | Requirement Term           | 1228             | 2022 Fall                      |
|                   |                   |                 |            |                            |                  |                                |

| Term Summary                             |                                                    |                                              |        | E                       | dit Term | Data     |  |  |  |  |  |
|------------------------------------------|----------------------------------------------------|----------------------------------------------|--------|-------------------------|----------|----------|--|--|--|--|--|
| TCNJ1 - The College of New Jersey        | 2025 Spring                                        |                                              |        |                         |          |          |  |  |  |  |  |
| UGRD - Undergraduate                     |                                                    |                                              |        |                         |          |          |  |  |  |  |  |
| 1250 - 2025 Summer                       | Primary Program CS_U Humanities and Social Science |                                              |        |                         |          |          |  |  |  |  |  |
| 1254 - 2025 Spring                       | Academic Standing Status Data unavailable          |                                              |        |                         |          |          |  |  |  |  |  |
| 1248 - 2024 Fall                         | ▼ Level / Load                                     |                                              |        |                         |          |          |  |  |  |  |  |
| 1246 - 2024 Summer<br>1244 - 2024 Spring | Academ                                             | ic Level - Projected                         | Junior |                         |          |          |  |  |  |  |  |
| 1242 - 2024 Winter                       | Academi                                            | c Level - Term Start                         | Junior |                         |          |          |  |  |  |  |  |
| 1238 - 2023 Fall                         | Academic Level - Term End Junior                   |                                              |        |                         |          |          |  |  |  |  |  |
| L 1234 - 2023 Spring                     | Approved Academic Load Full-Time                   |                                              |        |                         |          |          |  |  |  |  |  |
| 1232 - 2023 Winter                       | Academic Load Enrolled Full-Time                   |                                              |        |                         |          |          |  |  |  |  |  |
| 1228 - 2022 Fall                         | ▼ Classes                                          |                                              |        |                         |          |          |  |  |  |  |  |
|                                          | Enrolled                                           | 🛞 Dropped                                    | ۸ 🛆    | Wait Listed             |          |          |  |  |  |  |  |
|                                          | Class                                              | Description                                  | Units  | Grading                 | Grade    | Status   |  |  |  |  |  |
|                                          | ASL 102-01<br>(40667)                              | AMERICAN SIGN<br>LANGUAGE II<br>(LangInst)   | 1.00   | Graded                  |          | -        |  |  |  |  |  |
|                                          | ASL 102-C1<br>(40646)                              | AMERICAN SIGN<br>LANGUAGE II<br>(ConHr)      |        | Non-Graded<br>Component |          | *        |  |  |  |  |  |
|                                          | PBH 235-01<br>(41473)                              | GENDER AND<br>VIOLENCE (DisLec)              | 1.00   | Graded                  |          | <b>~</b> |  |  |  |  |  |
|                                          | PSY 350-01<br>(41765)                              | PSYCHOLOGY OF<br>WOMEN (Seminar)             | 1.00   | Graded                  |          | ×        |  |  |  |  |  |
|                                          | PSY 390-01<br>(41740)                              | COLLABORATIVE<br>RESEARCH 1.00<br>(Research) |        | Graded                  |          | •        |  |  |  |  |  |
|                                          | Quick Enrollment                                   |                                              |        |                         |          |          |  |  |  |  |  |

In Quick Enroll, the Action dropdown menu has a few waitlist related options. Enroll is used to place students on a waitlist. Change Wait List Position is used to move students to a different position number within a waitlist. Drop to Wai List is used to unenroll a student from a class and put them on a waitlist. Swap Courses should be used when a student wants to get on a waitlist in one class without immediately dropping the current class.

Enter the Class Nbr or search for a class by selecting the magnifying glass. If you search for a class, be sure to uncheck "Show Open Classes Only." Waitlisted classes will not display if this box is checked and it is always checked by default.

Classes with available waitlists will be identified by a yellow triangle.

Before the transaction is complete, the Wait List Okay override must be checked. The override can be found in the Class Overrides tab within Quick Enroll.

Upon completion of the Quick Enroll transaction, administrators will receive a message indicating that the class is closed and the student is placed on a waitlist with a position number. Students cannot see the position number.

| Quick Enrollm    | ient                         |                 |           |                         |        |         |           |  |                         |           |           |  |
|------------------|------------------------------|-----------------|-----------|-------------------------|--------|---------|-----------|--|-------------------------|-----------|-----------|--|
| Request          | ID 000000000                 |                 |           |                         |        | ID      |           |  |                         |           |           |  |
| Care             | er Undergrad                 | In              | stitutior | 1 TCNJ                  |        | Term 2  | 025 Sprin |  | S                       | Submit    |           |  |
| Class Enrollment | Units and Gra                | ade Other Class | Info      | General Ove             | rrides | Class   | Overrides |  |                         |           |           |  |
| *Action          |                              |                 |           | Class Nbr               |        | Section |           |  | Related 1               | Related 2 |           |  |
| + Enroll         |                              | ~               |           |                         | Q      |         | Pending   |  | Q                       | Q         |           |  |
|                  |                              |                 |           |                         |        |         |           |  |                         |           |           |  |
| Go to View       | Go to View Enrollment Access |                 |           | Enrollment Appointments |        |         |           |  | Term/Session Withdrawal |           |           |  |
| Stud             | ent Services Cent            | er              |           | Calculate Tuit          | ion    |         |           |  | Study List              |           |           |  |
| 🔚 Save 🔛 Noti    | ý                            |                 |           |                         |        |         |           |  | Ad                      | d 🗾 Updat | e/Display |  |

| Enter Search Criteria                        |                                   |              |               |       |
|----------------------------------------------|-----------------------------------|--------------|---------------|-------|
| Search for Classes                           |                                   |              |               |       |
| The College of New Jersey   2025 Sprin       | g                                 |              |               |       |
| Select at least 2 search criteria. Select Se | arch to view your search results. |              |               |       |
|                                              |                                   |              |               |       |
| Subject                                      |                                   | ~            |               |       |
| Exact Match                                  | is exactly                        | ~            |               |       |
| Course Caree                                 |                                   | ~            |               |       |
|                                              | Slow Open Classes Only            |              |               |       |
|                                              | Open Entry/Exit Classes Only      |              |               |       |
| Additional Search Criteria                   |                                   |              |               |       |
| Start Time Operator                          | greater than or equal to          | ~            |               |       |
| End Time Operator                            | less than or equal to             | ~            |               |       |
| Days of Week                                 | include only these days           | ~            |               |       |
|                                              | □ Mon □ Tues □ Wed                | <b>Thurs</b> | 🗆 Fri 💦 🗌 Sat | 🗆 Sun |
| Exact Match                                  | begins with 🗸                     |              |               |       |
| Class Nbr                                    | ?                                 |              |               |       |
| Course Keyword                               |                                   | ?            |               |       |
| Minimum Units Operator                       | greater than or equal to          | <b>~</b>     |               |       |
| Maximum Units Operator                       | less than or equal to             | *            |               |       |
| Course Component                             |                                   | ~            |               |       |
| Session                                      |                                   | ~            |               |       |
| Mode of Instruction                          |                                   | ~            |               |       |
| Campus                                       |                                   | ~            |               |       |
| Location                                     |                                   | <b>~</b>     |               |       |
| Course Attribute                             | lalua                             |              |               |       |

Quick Enrollment

Search Results

The College of New Jersey | 2025 Spring

The following classes match your search criteria Course Subject: Biology (BIO), Course Number is exactly '171', Course Career: Undergraduate, Show Open Classes Only: No

| Return to Quick Enrollment New Search |                       |                          | rch                              | Modify Search      |                            |              |                |                  |        |        |
|---------------------------------------|-----------------------|--------------------------|----------------------------------|--------------------|----------------------------|--------------|----------------|------------------|--------|--------|
| clas                                  | s section(s) f        | ound                     |                                  |                    |                            |              |                |                  |        |        |
| ▼BI                                   | 0 171 - HUMA          | AN FORM AND FU           | JNCTION                          |                    |                            |              |                |                  |        |        |
| Class                                 | Section               | Days & Times             | Room                             | Instructor         | Meeting Dates              | Requirements | Reserved Seats | Instruction Mode | Status |        |
| 41106                                 | A-LEC<br>1-REG ACAD   | MoTh 12:30PM -<br>1:20PM | Physics &<br>Mathematics<br>P101 | Darl Swartz        | 01/27/2025 -<br>05/09/2025 |              | 0              | In Person        | •      |        |
| Class                                 | Section               | Days & Times             | Room                             | Instructor         | Meeting Dates              | Requirements | Reserved Seats | Instruction Mode | Status |        |
| 41107                                 | A01-LAB<br>1-REG ACAD | Mo 1:30PM -<br>3:20PM    | Biology Building<br>104          | Darl Swartz        | 01/27/2025 -<br>05/09/2025 |              | 0              | In Person        | •      | Select |
| Class                                 | Section               | Days & Times             | Room                             | Instructor         | Meeting Dates              | Requirements | Reserved Seats | Instruction Mode | Status |        |
| 41110                                 | A02-LAB<br>1-REG ACAD | Th 1:30PM -<br>3:20PM    | Biology Building<br>104          | Darl Swartz        | 01/27/2025 -<br>05/09/2025 |              | 0              | In Person        |        | Select |
| Class                                 | Section               | Days & Times             | Room                             | Instructor         | Meeting Dates              | Requirements | Reserved Seats | Instruction Mode | Status |        |
| 41198                                 | A03-LAB<br>1-REG ACAD | Mo 3:30PM -<br>5:20PM    | Biology Building<br>104          | Darl Swartz        | 01/27/2025 -<br>05/09/2025 |              | 0              | In Person        |        | Select |
| Class                                 | Section               | Days & Times             | Room                             | Instructor         | Meeting Dates              | Requirements | Reserved Seats | Instruction Mode | Status |        |
| 41108                                 | B-LEC<br>1-REG ACAD   | TuFr 9:30AM -<br>10:20AM | Biology Building<br>208          | Kathryn Bellissimo | 01/27/2025 -<br>05/09/2025 |              | 0              | In Person        |        |        |
| Class                                 | Section               | Days & Times             | Room                             | Instructor         | Meeting Dates              | Requirements | Reserved Seats | Instruction Mode | Status |        |
| 41109                                 | B01-LAB<br>1-REG ACAD | Tu 10:30AM -<br>12:20PM  | Biology Building<br>104          | Kathryn Bellissimo | 01/27/2025 -<br>05/09/2025 |              | 0              | In Person        |        | Select |
| Class                                 | Section               | Days & Times             | Room                             | Instructor         | Meeting Dates              | Requirements | Reserved Seats | Instruction Mode | Status |        |
| 41111                                 | B02-LAB<br>1-REG ACAD | Fr 10:30AM -<br>12:20PM  | Biology Building<br>104          | Kathryn Bellissimo | 01/27/2025 -<br>05/09/2025 |              | 0              | In Person        | ۵      | Select |

## **Quick Enrollment**

| Request ID                                                                  | 000000000    |                |             |               | ID 📀                |                  |                   |              |
|-----------------------------------------------------------------------------|--------------|----------------|-------------|---------------|---------------------|------------------|-------------------|--------------|
| Career                                                                      |              | Institution TC | NJ          | Term 2025 Spr |                     | Submit           |                   |              |
| Class Enrollment Units and Grade Other Class Info General Overrides Class C |              |                |             |               |                     | es 💷             |                   |              |
|                                                                             | Closed Class | Class Links    | Class Units | Grading Basis | Class<br>Permission | Dynamic<br>Dates | Wait List<br>Okay | VaitList Pos |
| + - BIO 171                                                                 |              |                |             |               |                     |                  |                   | NaitList Pos |

| Go to  | View Enrollment Access  | Enrollment Appointments | Term/Session Withdrawal |
|--------|-------------------------|-------------------------|-------------------------|
|        | Student Services Center | Calculate Tuition       | Study List              |
| 🔒 Save | E Notify                |                         | 📑 Add 🕖 Update/Display  |

| Quick E          | Enrollment              |                          |                                                                                                    |                |                   |           |                 |                         |          |          |                 |          |  |
|------------------|-------------------------|--------------------------|----------------------------------------------------------------------------------------------------|----------------|-------------------|-----------|-----------------|-------------------------|----------|----------|-----------------|----------|--|
|                  | Request ID 000184       | 0651                     |                                                                                                    |                |                   | ID        |                 |                         |          |          |                 |          |  |
| Career Undergrad |                         | rad                      | Institution                                                                                                    | stitution TCNJ |                   | Term      | Term 2025 Sprin |                         |          |          |                 |          |  |
|                  |                         |                          |                                                                                                    |                |                   |           |                 |                         |          | Sub      | bmit            |          |  |
|                  |                         |                          |                                                                                                    |                |                   |           |                 |                         |          |          |                 |          |  |
| Class E          | nrollment Units a       | ind Grade    Other       | Class Info Class Info | Bener          | ral Overrides     | Cla       | ss Override     | s 💷                     |          |          |                 |          |  |
|                  | *Action                 |                          | Nbr                                                                                                    |                |                   |           | Section         |                         | Rela     | ated 1   | Related 2       |          |  |
| + -              | Enroll                  |                          | 41110                                                                                                    | Q              | BIO 171           |           | A02             | <u>Messages</u>         |          |          |                 |          |  |
|                  |                         |                          |                                                                                                    |                |                   |           |                 |                         |          |          |                 | _        |  |
|                  |                         |                          |                                                                                                    |                |                   |           |                 |                         |          |          |                 |          |  |
|                  |                         |                          |                                                                                                    |                |                   |           |                 |                         |          |          |                 |          |  |
|                  |                         |                          |                                                                                                    |                |                   |           |                 |                         |          |          |                 |          |  |
| Cata             | Manu Enceller and       |                          | -                                                                                                    |                |                   |           |                 |                         | T (0     |          |                 |          |  |
| G0 10            | View Enrollment         | Access                   | E                                                                                                    | nrolln         | nent Appointi     | nents     |                 | Term/Session withdrawai |          |          |                 |          |  |
|                  | Student Service:        | s Center                 | С                                                                                                    | alcula         | ate Tuition       |           |                 | Study List              |          |          |                 |          |  |
| Save             | The Return to Search    | ch 😭 Notify              |                                                                                                    |                |                   |           |                 |                         |          | Add      | 周 Update        | /Display |  |
| an               |                         |                          |                                                                                                    |                |                   |           |                 |                         |          |          |                 |          |  |
|                  |                         |                          |                                                                                                    |                |                   |           |                 |                         |          |          |                 |          |  |
|                  |                         |                          |                                                                                                    |                |                   |           |                 |                         |          |          |                 |          |  |
| Enrollmen        | t Message Log           |                          |                                                                                                    |                |                   |           |                 |                         |          |          |                 |          |  |
|                  | ID                      |                          |                                                                                                    |                |                   |           |                 |                         |          |          |                 |          |  |
|                  | Enrollment Request ID   | 0001840651               |                                                                                                    |                |                   |           |                 |                         |          |          |                 |          |  |
|                  | Academic Career         | Undergraduate            |                                                                                                    |                |                   |           |                 |                         |          |          |                 |          |  |
|                  | Academic Institution    | The College of New Jerse | ey                                                                                                    |                |                   |           |                 |                         |          |          |                 |          |  |
|                  | Term                    | 2025 Spring              |                                                                                                    |                |                   |           |                 |                         |          |          |                 |          |  |
|                  |                         |                          |                                                                                                    |                |                   |           |                 |                         |          |          |                 |          |  |
|                  | Ser                     | a# 1                     |                                                                                                    | Cla            | ss Nbr 41110      | BIO       | 171             | Sec                     | tion A02 | HUMAN FO | ORM AND FUNCTIO | DN       |  |
|                  | Enrollment Request Acti | on Enroll                |                                                                                                    |                |                   | -         |                 |                         |          |          |                 |          |  |
|                  | Message Sever           | ity Message              |                                                                                                    |                |                   |           |                 |                         |          |          |                 |          |  |
|                  | Message Te              | ext                      |                                                                                                    |                |                   |           |                 |                         |          |          |                 |          |  |
|                  |                         | Class 41110 is Closed.   | Student placed on W                                                                                                    | ait List       | , position number | 2. (14640 | ,154)           |                         |          |          |                 |          |  |
|                  |                         |                          |                                                                                                    |                |                   |           |                 |                         |          |          |                 |          |  |